## **Overview of On-Line Course**

Kengo Nakajima Information Technology Center The University of Tokyo

http://nkl.cc.u-tokyo.ac.jp/21w/

#### First of All ...

- Please make sure that:
  - the OS of your PC is the most updated version
  - proper anti-virus software with the most updated version is installed to your PC
  - the most recent version of Zoom is installed
- You need to know Unix/Linux and Editors (e.g. vi, emacs), if you want to use "Supercomputers"
  - List of Unix/Linux Commands (Wikipedia)
    - <u>https://en.wikipedia.org/wiki/List\_of\_Unix\_commands</u>
  - Onlie Manuarl for Emacs (Screen Editor for Linux/Unix)
    - https://www.gnu.org/software/emacs/manual/
- My e-mail: <u>nakajima@cc.u-tokyo.ac.jp</u>

### Information

- Access UTAS (UTokyo Academic Affairs System) and ITC-LMS (ITC Learning Management System)
  - <u>https://utas.adm.u-tokyo.ac.jp/</u>
  - https://itc-Ims.ecc.u-tokyo.ac.jp/
- Class Materials
  - http://nkl.cc.u-tokyo.ac.jp/21w/
- Most of the important information (including Zoom URL for Classes) will be given through ITC-LMS
  - Please check ITC-LMS AT LEAST ONCE a WEEK
  - You can receive e-mail from ITC-LMS, if you have new "notification
- Please register your info. at URL in UTAS/ITC-LMS.
  - You receive detailed info. of lectures.
  - You need to register the info. just once.

#### Zoom "Manners"

- Please install the most recent version of Zoom
  - Please login via g.ecc.u-tokyo.ac.jp account
- Basically, please keep muted, and keep camera off.
- Please do not video the lectures
  - I will record the class, and tell you the address of the recorded file (on cloud) via ITC-LMS
- Please do not forward URL's of the classes to anybody, even he/she is a U.Tokyo student
- I often use "Raising Hand" (e.g. How many of you learned OpenMP before ?). Please respond.
- Q/A
  - Every 10-15 minutes, I make a break for Q/A.
  - Turn on your microphone for questions
  - You can also use chat/e-mail/Slack

### Questions

- Q1: OS of Your PC
  - Widows: Many Win Users
  - MAC
  - Linux
- Q2: Your "Mother Tongue"
  - Fortran
  - C/C++
  - Java
  - Python
    - Anyway, you must be familiar with Fortran or C/C++
    - Materials for both of C and Fortran are provided, although I will show you those in C on the screen
- Q3: Do you like to use "Slack" ?
  - I will send invitation to each of you, while you can decline to join

#### Software to be installed

|              | С                              | Fortran                        |
|--------------|--------------------------------|--------------------------------|
| Windows      | Cygwin<br>Paraview<br>FEM-in-C | Cygwin<br>Paraview<br>FEM-in-F |
| Mac<br>Linux | Paraview<br>FEM-in-C           | Paraview<br>FEM-in-F           |

- Cygwin <a href="https://www.cygwin.com/">https://www.cygwin.com/</a>
- Paraview <u>http://www.paraview.org</u>
- Target Application by Finite Elemeny Method (FEM)
  - FEM-in-F (Fortran) http://nkl.cc.u-tokyo.ac.jp/files/fem-f.tar
  - FEM-in-C (C) <u>http://nkl.cc.u-tokyo.ac.jp/files/fem-c.tar</u>
  - Default compilers in Makefile's are "cc (FEM-in-C, C)" and "gfortran (FEM-in-F, Fortran)". Please modify Makefile's according to compilers on your PC

- In the following several pages, installation procedures of Cygwin are described
- Mac and Unix/Linux users do not need Cygwin

## Cygwin: Unix-like Environment on Windows

https://www.cygwin.com/

- Cygwin User's Guide
  - https://cygwin.com/cygwin-ug-net.html
- The first things what you have to do
  - Get "setup-x86\_64/32.exe (installer)" from Cygwin site
  - Connect to the Internet and Double-Click the Installer
  - Just follow the instructions

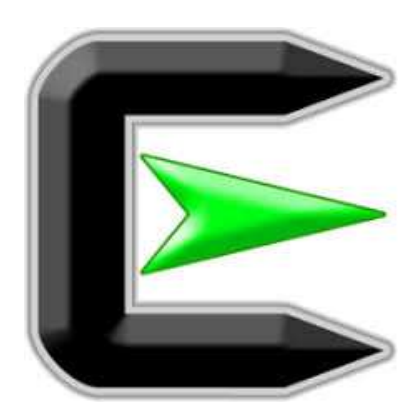

#### Just Follow as they guide ...

#### https://www.cygwin.com/

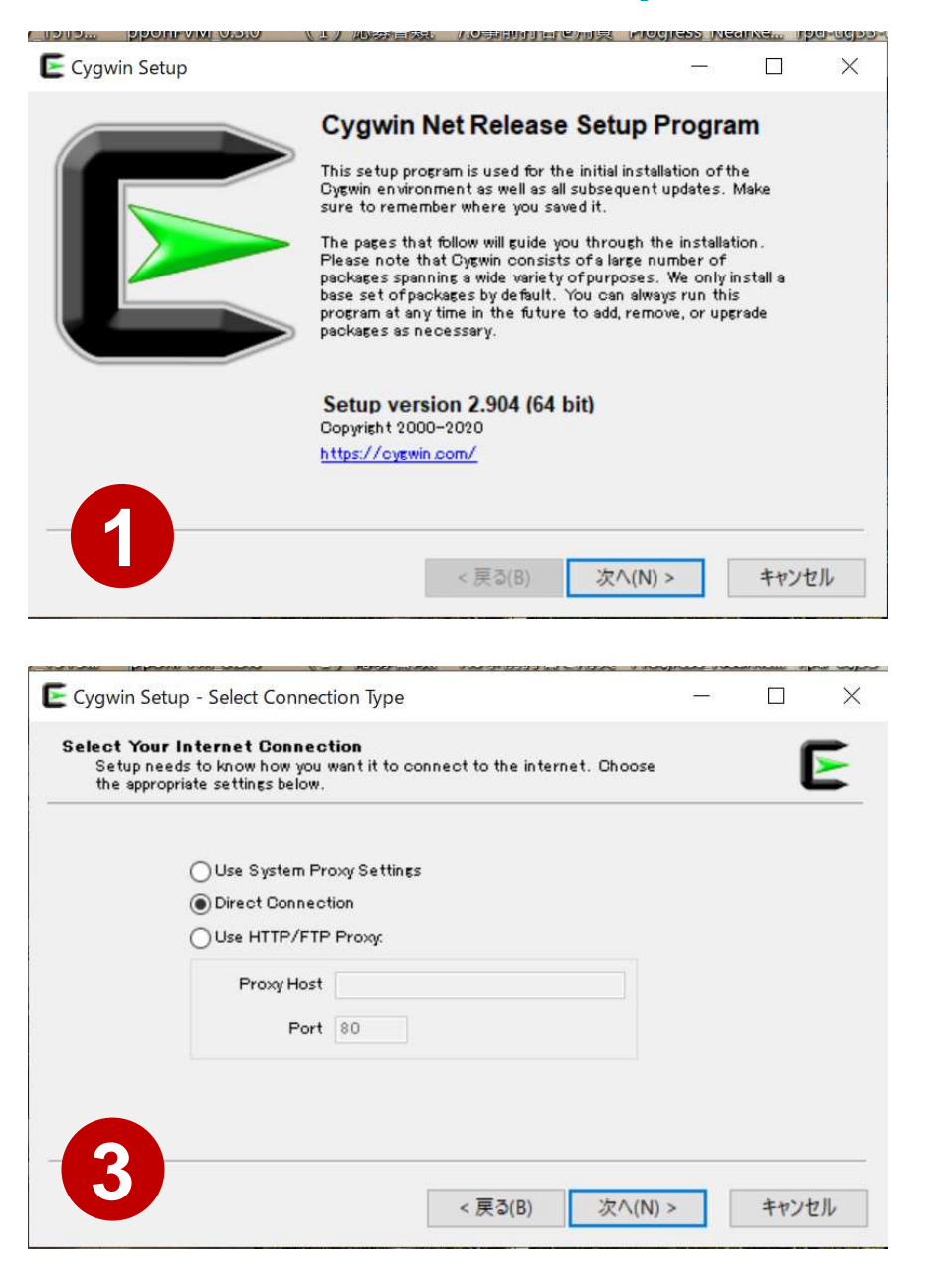

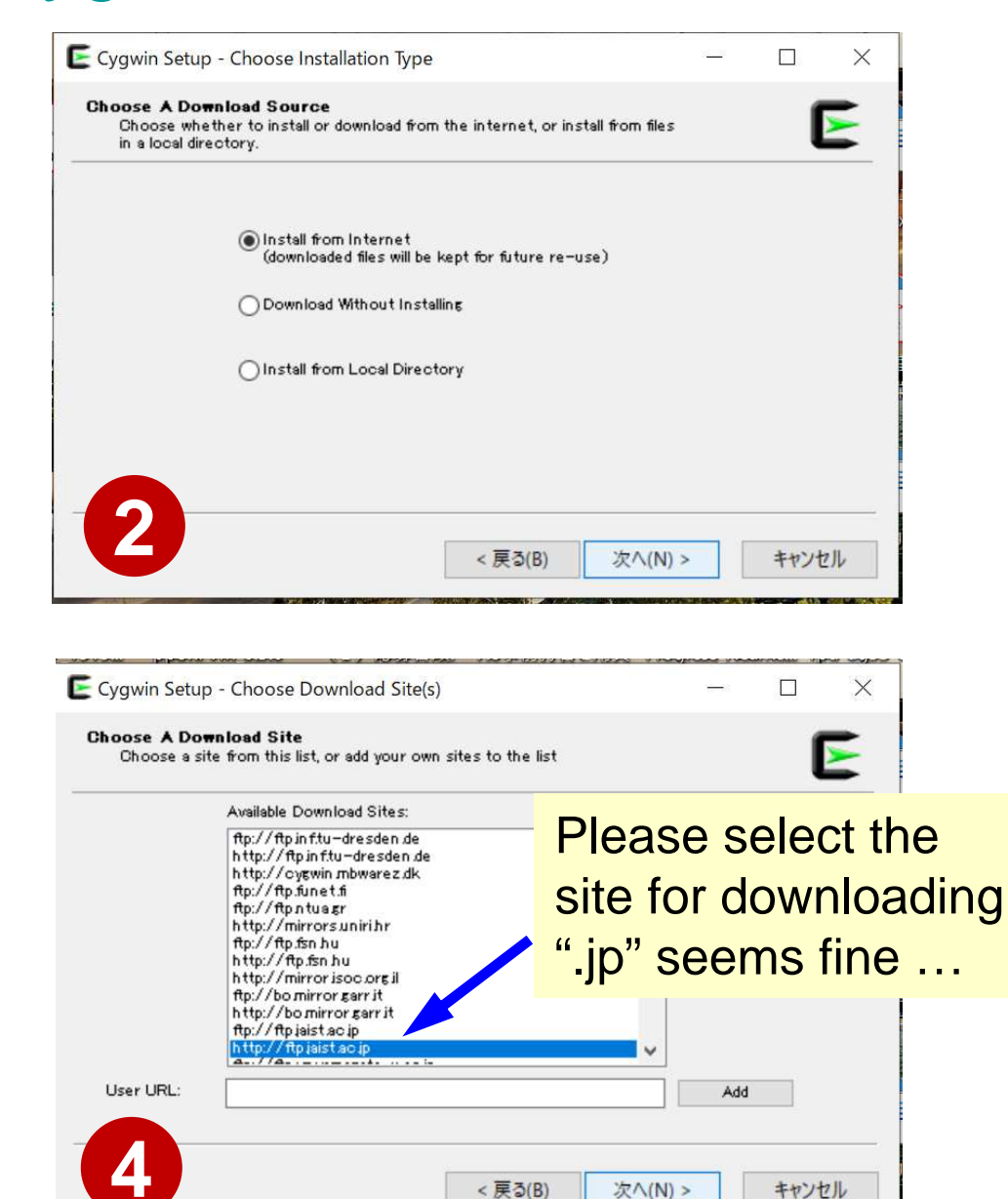

## Staring from the Default Installation

https://www.cygwin.com/

- Most of the fundamental tools/functions are installed, but some essential ones for this class are NOT ...
  - Therefore, you need to add them manually
  - You can install them later if you double-click the installer
- The following functions must be installed, because they are not necessarily installed as default
  - gcc-core (for C/C++ users)
  - gcc-fortran (for Fortran users)
  - openssh (for all users)
  - openssl (for all users)
  - make (for all users)
  - emacs, vim etc.

You can also check whether these are installed, or not

#### Checking installation of "gcc-core"

Select packages to install Search scc-core Clear View Full ⊖Keep (●Best ⊖Sync Test ~ Package Current New Src? Categories Size Description cygwin32-gcc-core Devel 16,464k GCC for Cygwin 32bit toolchain (C, OpenMP) Skip • • • • dispp-scc-core Skip Devel 7.926k GCC for DJGPP toolchain (C) 930-1 Devel 20,500k GNU Compiler Collection (C. OpenMP) gcc-core Keep mingw64-i686-gcc-core Skip Devel 16,851k GCC for Win32 (686-w64-mingw32) toolchain (C, OpenMP) mingw64-x86\_64-gcc-core Skip Devel 17.464k GCC for Win64 toolchain (C. OpenMP)

Hide obsolete packages

e

S

...

30

۲

<

Type "gcc-core"

E Cygwin Setup - Select Packad

Select Packages

11

 $\times$ 

>

Г

#### Checking installation of "gcc-core"

Type "gcc-core" E Cygwin Setup - Select Packages

e

S

÷

٨

30

| Ew Full V Search Sco-core | Clear         |                               |                 |              |          | ⊖Keep ⊚Best ⊖Sync _                                   |
|---------------------------|---------------|-------------------------------|-----------------|--------------|----------|-------------------------------------------------------|
| ackage                    | Current       | New                           | Sre             | ? Categories | Size     | Description                                           |
| gwin32-gcc-core           |               | Skip                          | -               | Devel        | 16,464k  | GCC for Cygwin 32bit toolchain (C, OpenMP)            |
|                           |               |                               | •               | Devel        | 7,926k   | GCC for DJGPP toolchain (C)                           |
| oc-core                   | 9.3.0-1       | Keep                          | -               | Devel        | 20,500k  | GNU Compiler Collection (C, OpenMP)                   |
|                           |               | 01/2                          | -               | Devel        | 16,851 k | GCC for Win32 (686-w64-mingw32) toolchain (C, OpenMP) |
| ngw64-x86_64-gcc-core     |               | Skip                          | <u>•</u>        | Devel        | 17,464k  | GCC for Win64 toolchain (C, OpenMP)                   |
|                           |               |                               |                 |              |          |                                                       |
|                           |               |                               |                 |              |          |                                                       |
|                           | "ac           | c-core" is al                 | ready ine       | stalled      |          |                                                       |
|                           | "gco          | c-core" is al                 | ready in:       | stalled      |          |                                                       |
|                           | "gco          | c-core" is al                 | ready ins<br>n" | stalled      |          |                                                       |
|                           | "gco<br>if yo | c-core" is al<br>ou find "Kee | ready ins<br>p" | stalled      |          |                                                       |
|                           | "gco<br>if yo | c-core" is al<br>ou find "Kee | ready in:<br>p" | stalled      |          |                                                       |
|                           | "gco<br>if yo | c-core" is al<br>ou find "Kee | ready in:<br>p" | stalled      |          |                                                       |
|                           | "gco<br>if yo | c-core" is al<br>ou find "Kee | ready ins<br>p" | stalled      |          |                                                       |
|                           | "gco<br>if yo | c-core" is al<br>ou find "Kee | ready ins<br>p" | stalled      |          |                                                       |
|                           | "gco<br>if yo | c-core" is al<br>ou find "Kee | ready in:<br>p" | stalled      |          |                                                       |
|                           | "gco<br>if yo | c-core" is al<br>ou find "Kee | ready ins<br>p" | stalled      |          |                                                       |
|                           | "gco<br>if yo | c-core" is al<br>ou find "Kee | ready ins<br>p" | stalled      |          |                                                       |
|                           | "gco<br>if yo | c-core" is al<br>ou find "Kee | ready ins<br>p" | stalled      |          |                                                       |
|                           | "gco<br>if yo | c-core" is al<br>ou find "Kee | ready ins<br>p" | stalled      |          |                                                       |
|                           | "gco<br>if yo | c-core" is al<br>ou find "Kee | ready ins<br>p" | stalled      |          |                                                       |
|                           | "gco<br>if yo | c-core" is al<br>ou find "Kee | ready ins<br>p" | stalled      |          |                                                       |
|                           | "gco<br>if yo | c-core" is al<br>ou find "Kee | ready ins<br>p" | stalled      |          |                                                       |
|                           | "gco<br>if yo | c-core" is al<br>ou find "Kee | ready ins<br>p" | stalled      |          |                                                       |
|                           | "gco<br>if yo | c-core" is al<br>ou find "Kee | ready ins<br>p" | stalled      |          |                                                       |
|                           | "gco<br>if yo | c-core" is al<br>ou find "Kee | ready in:<br>p" | stalled      |          |                                                       |

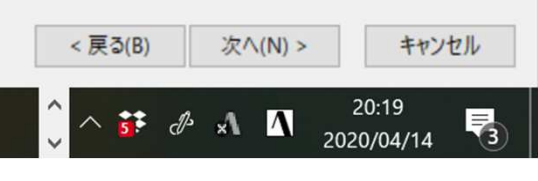

 $\times$ 

Ð

#### Installing "g++" (1/4)

| In setup select i dendyer                 |              |                   |                |                                                     | -          | đ |
|-------------------------------------------|--------------|-------------------|----------------|-----------------------------------------------------|------------|---|
| ct Packages<br>Select packages to install |              |                   |                |                                                     |            |   |
| Full V Search 5++                         | Clear        |                   |                | (Keep                                               | Best Osync |   |
| okage                                     | Current New  | Src?              | Categories     | Size Description                                    |            |   |
| win32-gcc-g++                             | Skip         | •                 | Devel 10       | 0,456k GCC for Cygwin 32bit toolchain (C++)         |            |   |
| ID-ECO-Ett                                | Skin         |                   | Devel 8        | 3,279k GCC for DJGPP toolchain (C++)                |            |   |
| γ− <b>£</b> ++                            | Skip         | - i i i           | Devel 16       | 5,257k GNU Compiler Collection (C++)                |            |   |
| €₩64-i686-€cc-€++                         | Skip         |                   | Devel 14       | 4,358k GCC for Win 32 ()686-w64-min gw32) toolchain | n (C++)    |   |
| gw64-x86_64-gcc-g++                       | Skip         |                   | Devel 14       | 4,781k GCC for Win64 toolchain (C++)                |            |   |
|                                           |              |                   |                |                                                     |            |   |
|                                           |              |                   |                |                                                     |            |   |
|                                           |              |                   |                |                                                     |            |   |
|                                           |              |                   |                |                                                     |            |   |
|                                           |              | •                 |                |                                                     |            |   |
|                                           |              | oppore it is po   | tipotollody    | <b>a</b> t                                          |            |   |
|                                           | II SKIP a    | appears, it is no | t installed ye | et                                                  |            |   |
|                                           |              | 11 /              | <b>,</b>       |                                                     |            |   |
|                                           |              |                   |                |                                                     |            |   |
|                                           |              |                   |                |                                                     |            |   |
|                                           |              |                   |                |                                                     |            |   |
|                                           |              |                   |                |                                                     |            |   |
|                                           |              |                   |                |                                                     |            |   |
|                                           |              |                   |                |                                                     |            |   |
| In the follow                             | ing 1 noo    |                   | molo of        |                                                     |            |   |
|                                           | /1110 4-020  | ies. a exal       |                |                                                     |            |   |
|                                           |              |                   |                |                                                     |            |   |
|                                           |              |                   |                |                                                     |            |   |
|                                           | TTP., TO IIC | L" IC ADCCT       | INAA           |                                                     |            |   |
| manual inet                               |              |                   |                |                                                     |            |   |
| manual inst                               |              |                   |                |                                                     |            |   |
| manual inst                               | an or ytt    |                   |                |                                                     |            |   |
| manual inst                               |              |                   |                |                                                     |            |   |
| manual inst                               |              |                   |                |                                                     |            |   |
| manual inst                               | an or ytt    |                   |                |                                                     |            |   |
| manual inst                               |              |                   |                |                                                     |            |   |
| manual inst                               |              |                   |                |                                                     |            |   |

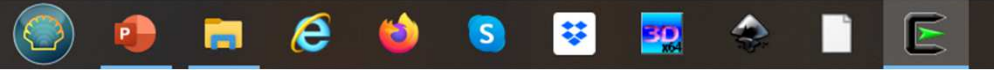

Type "g++"

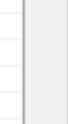

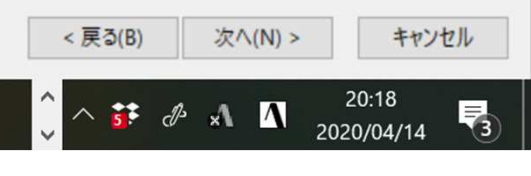

## Installing "g++" (2/4)

| Gelect packages to install                  |         |      |             |            |          |                                                  |       |  |
|---------------------------------------------|---------|------|-------------|------------|----------|--------------------------------------------------|-------|--|
| Full V Search 6++ Cl                        | ear     |      |             |            |          | ⊖Keep ⊚Best                                      | OSync |  |
| okage                                       | Current | New  | Src?        | Categories | Size     | Description                                      |       |  |
| win32-gcc-g++                               |         | Skip | •           | Devel      | 10,456k  | GCC for Cygwin 32bit toolchain (C++)             |       |  |
| nn-soo-stt                                  |         | Skin | •           | Devel      | 8,279k   | GCC for DJGPP toolchain (C++)                    |       |  |
| o- <b>5++</b>                               |         | Skip |             | Devel      | 16,257k  | GNU Compiler Collection (C++)                    |       |  |
| <b>ε</b> ₩54−i685− <b>ε</b> cc− <b>ε</b> ++ |         | Skip |             | Devel      | 14,358k  | GCC for Win32 (j686-w64-mingw32) toolchain (C++) |       |  |
| gw64-x86_64-gcc-g++                         |         | Skip |             | Devel      | 14,781 k | GCC for Win64 toolchain (C++)                    |       |  |
|                                             |         |      |             |            |          |                                                  |       |  |
|                                             |         |      |             |            |          |                                                  |       |  |
|                                             |         |      | <b>D</b> 11 |            | _        |                                                  |       |  |
|                                             |         |      | Pull c      | lown this  |          |                                                  |       |  |
|                                             |         |      | _           |            |          |                                                  |       |  |
|                                             |         |      |             |            |          |                                                  |       |  |
|                                             |         |      |             |            |          |                                                  |       |  |
|                                             |         |      |             |            |          |                                                  |       |  |
|                                             |         |      |             |            |          |                                                  |       |  |
|                                             |         |      |             |            |          |                                                  |       |  |
|                                             |         |      |             |            |          |                                                  |       |  |
|                                             |         |      |             |            |          |                                                  |       |  |
|                                             |         |      |             |            |          |                                                  |       |  |
|                                             |         |      |             |            |          |                                                  |       |  |
|                                             |         |      |             |            |          |                                                  |       |  |
|                                             |         |      |             |            |          |                                                  |       |  |
|                                             |         |      |             |            |          |                                                  |       |  |
|                                             |         |      |             |            |          |                                                  |       |  |
|                                             |         |      |             |            |          |                                                  |       |  |
|                                             |         |      |             |            |          |                                                  |       |  |

E

e

÷

30

S

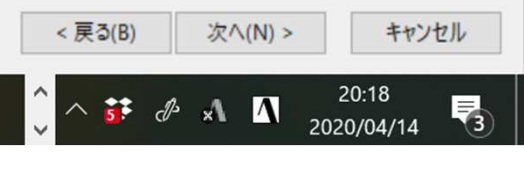

## Installing "g++" (3/4)

| Full V Search 5++    | Clear   |      |      |                 |          | OKeep                                  | Best        | ⊖Sync | П |
|----------------------|---------|------|------|-----------------|----------|----------------------------------------|-------------|-------|---|
| ckage                | Current | New  | ;    | Src? Categories | Size     | Description                            |             |       |   |
| swin32-scc-s++       |         | Skip | •    | De vel          | 10,456k  | GCC for Cygwin 32bit toolchain (C++)   |             |       |   |
| pp-gcc-g++           |         | Skip | -    | Devel           | 8,279k   | GCC for DJGPP toolchain (C++)          |             |       |   |
| p-8++                |         | Skip |      | Dent            | 16,257k  | GNU Compiler Collection (C++)          |             |       |   |
| ngw64−i686−gcc−g++   |         | Skip | _    | Uninstall       | 14,358k  | GCC for Win32 (j686-w64-mingw32) toold | chain (C++) |       |   |
| 1gw64-x86_64-gcc-g++ |         | Skip | ~    | Skip            | 14,781k  | GCC for Win64 toolchain (C++)          |             |       |   |
|                      |         |      |      | 7404            |          |                                        |             |       |   |
|                      |         |      |      | 7.4.0-1         |          |                                        |             |       |   |
|                      |         |      |      | 8.3.0-1 (Test)  |          |                                        |             |       |   |
|                      |         |      |      | 0.2.0.1 (Test)  |          |                                        |             |       |   |
|                      |         |      |      | 9.2.0-1 (Test)  |          |                                        |             |       |   |
|                      |         |      |      | 9.2.0-2         |          |                                        |             |       |   |
|                      |         |      |      | 920-3           |          |                                        |             |       |   |
|                      |         |      |      | 5.2.0-5         |          |                                        |             |       |   |
|                      |         |      |      | 9.3.0-1         |          |                                        |             |       |   |
|                      |         |      | -    |                 | _        |                                        |             |       |   |
|                      |         |      |      |                 | _        |                                        |             |       |   |
|                      |         |      | You  | can selec       | ct the p | proper version                         |             |       |   |
|                      |         |      | (000 | orally the      |          | recent ene)                            |             |       |   |
|                      |         |      | (ger | ierany, the     | emosi    | recent one)                            |             |       |   |
|                      |         |      |      |                 |          |                                        |             |       |   |
|                      |         |      |      |                 |          |                                        |             |       |   |
|                      |         |      |      |                 |          |                                        |             |       |   |
|                      |         |      |      |                 |          |                                        |             |       |   |
|                      |         |      |      |                 |          |                                        |             |       |   |
|                      |         |      |      |                 |          |                                        |             |       |   |
|                      |         |      |      |                 |          |                                        |             |       |   |

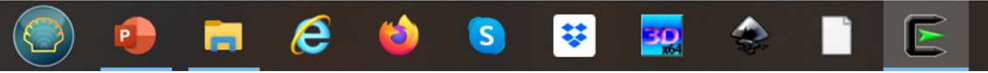

< 戻る(B)

5

次へ(N) >

d 🖈 🔨

キャンセル

3

20:18

2020/04/14

## Installing "g++" (4/4)

| <b>lect Packages</b><br>Select packages to install |                           |                                            |                           |           |                     |         |                      |                                   |             |       | 1   |
|----------------------------------------------------|---------------------------|--------------------------------------------|---------------------------|-----------|---------------------|---------|----------------------|-----------------------------------|-------------|-------|-----|
| w Full V Search 5++                                | Clear                     |                                            |                           |           |                     |         |                      | CKeep                             | Best        | ⊖Sync | Te  |
| 'ackage                                            | Current                   | New                                        |                           | Src?      | Categories          | Size    | Description          |                                   |             |       |     |
| yewin32-ecc-e++                                    |                           | Skip                                       | •                         |           | Devel               | 10,456k | GCC for Cygwin 32b   | t toolchain (C++)                 |             |       |     |
| igpp-goo-g++                                       |                           | Skip                                       | -                         |           | Devel               | 8,279k  | GCC for DJGPP too    | lchain (C++)                      |             |       |     |
| 00-5++                                             |                           | 9.3.0-1<br>Skie                            | -                         | н         | Devel               | 16,257k | GNU Compiler Collect | tion (C++)                        | hain (Ott)  |       |     |
| ningw64-1886_64-gcc-g++                            |                           | Skip                                       | •                         | H         | Devel               | 14,781k | GCC for Win64 toold  | -wo4-mingws2) (00ic<br>hain (C++) | arain (5++) |       |     |
|                                                    | If the<br>"g++"<br>(Not i | version nur<br>is selected<br>nstalled yet | nber ap<br>for insta<br>) | pe<br>all | ears inste<br>ation | ead of  | "Skip",              |                                   |             |       |     |
|                                                    |                           |                                            |                           |           |                     |         |                      |                                   |             |       |     |
|                                                    |                           |                                            |                           |           |                     |         |                      |                                   |             |       |     |
|                                                    |                           |                                            |                           |           |                     |         |                      |                                   |             |       |     |
|                                                    |                           |                                            |                           |           |                     |         |                      | Click thi                         | S           |       |     |
|                                                    |                           |                                            |                           |           |                     |         |                      |                                   |             |       |     |
|                                                    |                           |                                            |                           |           |                     |         |                      |                                   |             |       |     |
|                                                    |                           |                                            |                           |           |                     |         |                      |                                   |             |       |     |
| nide obsolette packages                            |                           |                                            |                           |           |                     |         |                      |                                   |             |       |     |
|                                                    |                           |                                            |                           |           |                     |         |                      | < 戻る(B)                           | 次へ()        | N) >  | キャン |
|                                                    |                           |                                            |                           |           |                     |         |                      |                                   |             | 21    | .58 |

# Confirm Successful Installation of "gcc"

#### \$ gcc -v

組み込み spec を使用しています。 COLLECT GCC=gcc COLLECT LTO WRAPPER=/usr/lib/gcc/x86 64-pc-cvgwin/9.3.0/lto-wrapper.exe ターゲット: x86 64-pc-cvgwin configure 設定: /cygdrive/i/szsz/tmpp/gcc/gcc-9.3.0-1.x86\_64/src/gcc-9.3.0/configure --srcdir=/cygdrive/i/szsz/tmpp/gcc/gcc-9.3.0-1.x86\_64/src/gcc-9.3.0 --prefix=/usr --exec-prefix=/usr -localstatedir=/var --sysconfdir=/etc --docdir=/usr/share/doc/gcc --htmldir=/usr/share/doc/gcc/html -C --build=x86 64-pc-cygwin --host=x86 64-pc-cygwin --target=x86 64-pc-cygwin --without-libiconv-prefix --without-libintl-prefix --libexecdir=/usr/lib --enable-shared --enable-shared-libgcc --enable-static --enable-version-specific-runtime-libs --enable-bootstrap --enable- cxa atexit --with-dwarf2 --withtune=generic --enable-languages=c. c++. fortran. Ito. obic. obi-c++ --enable-graphite --enablethreads=posix --enable-libatomic --enable-libgomp --enable-libguadmath --enable-libguadmath-support -disable-libssp --enable-libada --disable-symvers --with-gnu-ld --with-gnu-as --with-clooginclude=/usr/include/cloog-isl --without-libiconv-prefix --without-libintl-prefix --with-system-zlib --enable-linker-build-id --with-default-libstdcxx-abi=gcc4-compatible --enable-libstdcxx-filesystem-ts スレッドモデル: posix gcc バージョン 9.3.0 (GCC)

### **Confirm Successful Installation** of "gfortran"

#### \$ gfortran -v

組み込み spec を使用しています。 COLLECT GCC=gfortran ターゲット: x86 64-pc-cvgwin configure 設定: /cygdrive/i/szsz/tmpp/gcc/gcc-9.3.0-1.x86 64/src/gcc-9.3.0/confi gure --srcdir=/cygdrive/i/szsz/tmpp/gcc/gcc-9.3.0-1.x86\_64/src/gcc-9.3.0 --prefi x=/usr --exec-prefix=/usr --localstatedir=/var --sysconfdir=/etc --docdir=/usr/s hare/doc/gcc --htmldir=/usr/share/doc/gcc/html -C --build=x86 64-pc-cygwin --hos t=x86\_64-pc-cygwin --target=x86\_64-pc-cygwin --without-libiconv-prefix --without -libintl-prefix --libexecdir=/usr/lib --enable-shared --enable-shared-libgcc --e nable-static --enable-version-specific-runtime-libs --enable-bootstrap --enablecxa atexit --with-dwarf2 --with-tune=generic --enable-languages=c, c++, fortran, Ito.objc.obj-c++ --enable-graphite --enable-threads=posix --enable-libatomic --e nable-libgomp --enable-libguadmath --enable-libguadmath-support --disable-libssp --enable-libada --disable-symvers --with-gnu-ld --with-gnu-as --with-cloog-incl ude=/usr/include/cloog-isl --without-libiconv-prefix --without-libintl-prefix -with-system-zlib --enable-linker-build-id --with-default-libstdcxx-abi=gcc4-comp atible --enable-libstdcxx-filesystem-ts スレッドモデル: posix gcc バージョン 9.3.0 (GCC)

## Confirm Successful Installation of "ssh-keygen (OpenSSH)"

#### \$ ssh-keygen ---h

```
ssh-keygen: unknown option -- -
usage: ssh-keygen [-q] [-b bits] [-C comment] [-f output_keyfile] [-m format]
                  [-t dsa | ecdsa | ecdsa-sk | ed25519 | ed25519-sk | rsa]
                  [-N new_passphrase] [-O option] [-w provider]
       ssh-keygen -p [-f keyfile] [-m format] [-N new_passphrase]
                   [-P old passphrase]
       ssh-keygen -i [-f input keyfile] [-m key format]
       ssh-keygen -e [-f input_keyfile] [-m key_format]
       ssh-kevgen -v [-f input kevfile]
(...)
       ssh-keygen -L [-f input_keyfile]
       ssh-keygen -A [-f prefix path]
       ssh-keygen -k -f krl file [-u] [-s ca public] [-z version number]
                  file ...
       ssh-keygen -Q -f krl file file ...
       ssh-keygen -Y find-principals -s signature file -f allowed signers file
       ssh-keygen -Y check-novalidate -n namespace -s signature file
       ssh-keygen -Y sign -f key_file -n namespace file ...
       ssh-keygen -Y verify -f allowed_signers_file -I signer_identity
                -n namespace -s signature file [-r revocation file]
```

## Confirm Successful Installation of "ssh (OpenSSH)"

#### \$ ssh

usage: ssh [-46AaCfGgKkMNnqsTtVvXxYy] [-B bind\_interface] [-b bind\_address] [-c cipher\_spec] [-D [bind\_address:]port] [-E log\_file] [-e escape\_char] [-F configfile] [-I pkcs11] [-i identity\_file] [-J [user@]host[:port]] [-L address] [-1 login\_name] [-m mac\_spec] [-0 ctl\_cmd] [-o option] [-p port] [-Q query\_option] [-R address] [-S ctl\_path] [-W host:port] [-w local\_tun[:remote\_tun]] destination [command]

## Confirm Successful Installation of "make, emacs, vi etc"

#### \$ make -version

GNU Make 4.3 このプログラムは x86\_64-pc-cygwin 用にビルドされました Copyright (C) 1988-2020 Free Software Foundation, Inc. ライセンス GPLv3+: GNU GPL バージョン 3 以降 <http://gnu.org/licenses/gpl.html> これはフリーソフトウェアです: 自由に変更および配布できます. 法律の許す限り、 無保証 です.

#### \$ emacs -version

GNU Emacs 26.3 Copyright (C) 2019 Free Software Foundation, Inc. GNU Emacs comes with ABSOLUTELY NO WARRANTY. You may redistribute copies of GNU Emacs under the terms of the GNU General Public License. For more information about these matters, see the file named COPYING.

#### \$ vi -version

VIM - Vi IMproved 8.2 (2019 Dec 12, compiled Mar 30 2020 21:54:08) Garbage after option argument: "-version" More info with: "vim -h"

#### Please install ALL environments before the Next Lecture

- Generally, installation of Cygwin takes a time (60-90 mins)
- I recommend you to complete this during coming weekend
- Another choice is <u>WSL (Windows Subsystem for Linux</u>), if you are familiar with both of Linux and Windows